**IMorse** 

| COLLABORATORS |         |                 |           |  |  |  |
|---------------|---------|-----------------|-----------|--|--|--|
|               |         |                 |           |  |  |  |
|               | TITLE : |                 |           |  |  |  |
|               |         |                 |           |  |  |  |
|               | IMorse  |                 |           |  |  |  |
|               |         |                 |           |  |  |  |
| ACTION        | NAME    | DATE            | SIGNATURE |  |  |  |
|               |         |                 |           |  |  |  |
|               |         |                 |           |  |  |  |
| WRITTEN BY    |         | August 24, 2022 |           |  |  |  |
|               |         |                 |           |  |  |  |

| REVISION HISTORY |      |             |      |  |  |  |
|------------------|------|-------------|------|--|--|--|
|                  |      |             |      |  |  |  |
| NUMBER           | DATE | DESCRIPTION | NAME |  |  |  |
|                  |      |             |      |  |  |  |
|                  |      |             |      |  |  |  |
|                  |      |             |      |  |  |  |

# Contents

#### 1 IMorse

| 1.1  | IMorse                | 1 |
|------|-----------------------|---|
| 1.2  | Introduction          | 1 |
| 1.3  | Disclaimer            | 2 |
| 1.4  | Requirements          | 2 |
| 1.5  | Installation          | 2 |
| 1.6  | Usage                 | 2 |
| 1.7  | Contacting the Author | 3 |
| 1.8  | History               | 4 |
| 1.9  | Bugs                  | 4 |
| 1.10 | Future                | 4 |

1

## **Chapter 1**

## **IMorse**

#### 1.1 IMorse

WinTool V1.0 beta A little program that gives you some information about any window

by Fredrik Söderberg

Introduction Disclaimer Requirements Installation Usage Contacting the Author History Future Bugs

## 1.2 Introduction

You can also use it to close other windows. And all values except x, y mouse are modifiable.

### 1.3 Disclaimer

Disclaimer

The program is Freeware, so do whatever you want with it, but

YOU ARE USING THIS PROGRAM ENTIRELY AT YOUR OWN RISK ! THE AUTHOR CAN NOT BE MADE LIABLE FOR ANY HARM THIS SOFTWARE IS MAKING TO YOUR SOFT- OR HARDWARE !

If you change something in the source to the better? tell me!

#### 1.4 Requirements

- Kickstart 2.04 or newer

- A window to test the program on :)

#### 1.5 Installation

Installation

Hmm, installation ???

Just copy the WinTool program to whereever you want it to be, for example C: SYS:Tools SYS:Utilities or something like that :)

#### 1.6 Usage

Title: Here is the title of the other window. You can change this if you like to. But you can never write more characters than there was from the beginning. For example: If the Title is "Shell #5", and you try to change it to "Cyber Window", the result will be "Cyber Wi". No changes will be made until you press the execute button! Width: This is the width of the window. You can change this value to whatever you want. But beware, it's not very good to change the window to 1\*1. It could be pretty hard to find the pixel-window :) Height: The same as width, except it's the height your changing. LeftEdge: This is the left position of the window. Works the same as width, heigth. TopEdge: Just like LeftEdge, but it's the windows Top position. MouseX, MouseY: This is the X, Y position of where you pressed on the window. This is useful if you want to know exactly where you should place your gadgets. Trust me! Close Window: If you mark this checkbox you will try to close the window, when you press execute, that is. If that doesn't work you could use the Force option to. But be careful! If you use the force option the program just Closes the window and that could be a nasty thing to do if the windows program still is alive... If the window wont close and you use force the system might freeze. Zip Window: If this checkbox is marked, you will "Zip" the window, which is the same as pressing the Zoom-gadget on the window. Remove size limits: If you activate this gadget, then the windows size limits will be gone. That is, you can make the window to 1x1 pixel. Beware though, when the limit is removed, it will only come back if you restart the program the window had. Execute: This is where it all happens :) No changes will be made until you press the execute button! 1.7 Contacting the Author Contacting the Author You can reach me the following ways: Postal adress:

Fredrik Söderberg Teaterallén 12 903 64 Umeå Sweden

```
Email:
mcdrill@hem.passagen.se
```

## 1.8 History

```
History

23-Jun-98 V1.11 Removed the damn virus, and added a

"remove size limits" gadget.

19-Jun-98 V1.1 Recoded the damn thing, released with source

XX-Sep-96 V1.0 The first release
```

#### 1.9 Bugs

Bugs ~~~~ If you find any bugs you can report them to me. If you get an enforcer hit, please send me a copy of the output. Email: mcdrill@hem.passagen.se

### 1.10 Future

Future

If you would like to see something in the next? release, tell me. If you want something other to do with a window or information... email: mcdrill@hem.passagen.se